別添資料

# セーフティネット5号認定

### の業種確認方法について

静岡市 産業振興課 中小企業支援係

## e-Stat の使い方

政府統計の総合窓口

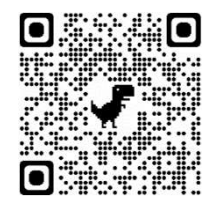

#### e-Statは業種確認サイトです

| e-St                                      | 統計で見る<br>e-Stat(よ、日本    | 5日本 の統計が閲覧できる政府統計ポータルサイトです | お問い合わせ   ヘルプ   English |
|-------------------------------------------|-------------------------|----------------------------|------------------------|
| 統計データを探す                                  | 統計データの活用 統計データの         | 高度利用 統計関連情報 リンク集           |                        |
| トップページ / 紡                                | <u>計分類・用語の選択</u> / 統計分類 | 用語の検索                      |                        |
| 統計分類・用                                    | 語の検索                    |                            |                        |
| <ul> <li>▼検索条件</li> <li>年度で絞込み</li> </ul> | 平成25年[2013年]10月改定 🗸     | 改定状況                       |                        |
| キーワード検索                                   | ▼ キーワードを入力              |                            | ×Q                     |
| ▶ 検索オブション                                 |                         |                            | 検索のしかた()               |
| 日本標準産業分類(平                                | 平成25年[2013年]10月改定)      |                            |                        |
|                                           |                         |                            |                        |

#### Step1.キーワード欄に事業者の業種を入れて検索してください

| 統計分類・用  | 語の検索                     |     |
|---------|--------------------------|-----|
| 年度で絞込み  | 平成25年[2013年]10月改定 - 改定状況 |     |
| キーワード検索 | キーワードを入力                 | × Q |
| 検索オブション |                          |     |

| 統計分類・用調 | 酒の検索                |      |  |        |
|---------|---------------------|------|--|--------|
| ▼検索条件   |                     | 7    |  |        |
| 年度で絞込み  | 平成25年[2013年]10月改定 - | 改定状況 |  |        |
| キーワード検索 | ✔ 建築業               |      |  | × Q    |
| 検索オプション |                     |      |  | 検索のしかた |

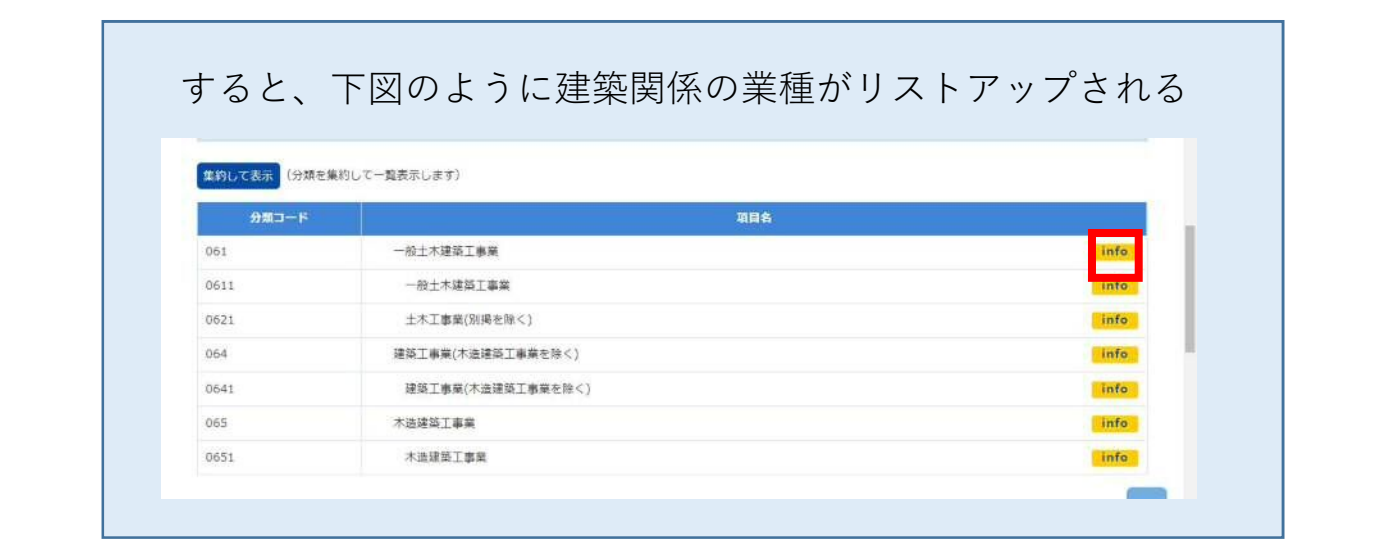

#### Step2.事業者が行っている事業がどの業種に合致するのか、 infoボタンをクリックして詳細を確認

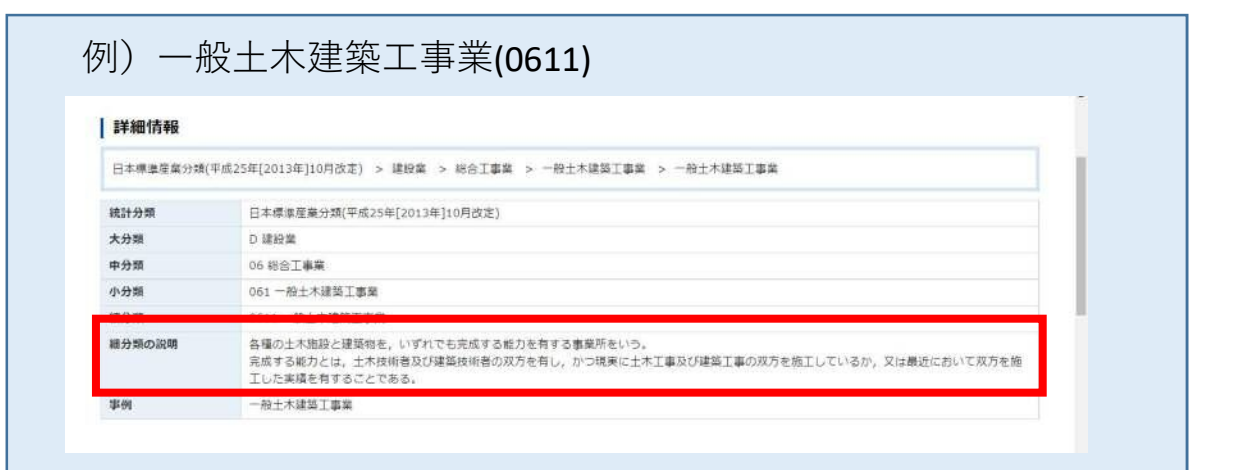

#### Step3. 細分類の説明欄と事業者の事業実態が合致するのか 確認

細分類の説明

各種の土木施設と建築物を,いずれでも完成する能力を有する事業所をいう。 完成する能力とは,土木技術者及び建築技術者の双方を有し,かつ現実に土木工事及び建築工事の双方を施工しているか,又は最近において双方を施 工した実績を有することである。

事業者の事業実態と細分類欄の定義が合致していれば、当該事業者の業種は 「0611 一般土木建築工事業」と推察される

#### Step4.次に、この業種が現在指定業種に含まれているか確認

注;現在(令和4年1月時点)0611は指定業種に含まれていない

それでも不明な場合は・・・

Step5.市役所又は産学交流センター(B-nest ペガサート7階)に持込前 に業種確定に間違いがないか、お問い合わせください。